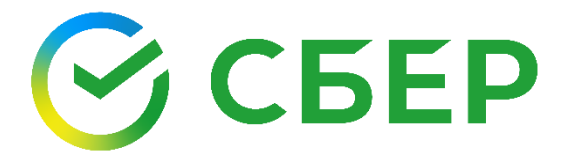

# Информируем Вас о способах пополнения лицевого счета «Школьной карты» через ПАО Сбербанк без комиссии: Оплата картой Сбербанка

### Сбербанк Онлайн

Автоплатеж

Шаг 1. Выберите раздел «Переводы и платежи»; Шаг 2. В строке поиска введите ИНН 7802759620 наименование СТК;

Шаг 3. Выберите услугу, введите лицевой счет, сумму и подтвердите платеж.

### Мобильное приложение

Шаг 1. Выберите раздел «Платежи»; Шаг 2. В строке поиска введите ИНН 7802759620 или наименование СТК, (при наличии кнопки «Показать все/Все» нажать для полного выбора); Шаг 3. Выберите услугу, введите лицевой счет, сумму и подтвердите платеж.

### Платежный терминал

Шаг 1. Выберите раздел «Переводы и платежи»; Шаг 2. В строке поиска введите ИНН 7802759620 или наименование СТК;

Шаг 3. Выберите услугу, введите лицевой счет, сумму и подтвердите платеж.

наименование СТК;

Шаг 1. Выберите раздел «Мои автоплатежи»;

Шаг 2. В строке поиска введите ИНН 7802759620

- Шаг 3. Выберите услугу, введите лицевой счет Шаг 4. Установите настройки автоплатежа:
  - периодичность оплаты
    - дату ближайшего платежа
    - сумму платежа;
- Шаг 5. Подтвердите подключение автоплатежа. Услуга доступна для подключения в Мобильном приложении / Сбербанк Онлайн/ Платежных терминалах.

### Оплата наличными

### Платежный терминал

#### Вариант оплаты 1

#### Шаг 1. Выберите раздел " «Платежи», далее в строке Поиска введите ИНН 7802759620;

Шаг 2. Выберите услугу, введите лицевой счет, сумму и подтвердите платеж.

#### Вариант оплаты 2 (по штрих-коду)

- Шаг 1. Выберите раздел «Платежи», далее «Оплата услуг сканированием штрих-кода»;
- Шаг 2. Поднесите визитную карточку со штрихкодом к считывателю;
- Шаг 3. Выберите услугу, внесите сумму и подтвердите платеж.

## Офисы Банка

Вариант оплаты 1 (по штрих-коду)

- Шаг 1. Передайте сотруднику Банка визитную; карточку со штрих-кодом;
- Шаг 2. Назовите услугу и сумму;
- Шаг 3. Передайте денежные средства, подтвердите платеж.

#### Вариант оплаты 2

Шаг 1. Передайте сотруднику Банка

- реквизиты комбината (ИНН 7802759620, р/счет 40702810255000024312, БИК 044030653) номер лицевого счета;
- Шаг 2. Назовите услугу и сумму;
- Шаг 3. Передайте денежные средства, подтвердите платеж.

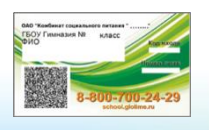

Визитная карточка, которую можно получить у ответственного по питанию, позволит максимально быстро совершить платеж при помощи штрих-кода. При утере карты перевыпуск оплачивается любым вышеуказанным способом в адрес ООО «Росохрана Телеком». ИНН 7813474659, р/сч 40702810655200001706, БИК 044030653 с использованием идентификатора карты.

или

или